## IDS-Schnittstelle mit dem Shop von SANITÄR HEINZE

Öffnen Sie die IDS-Schnittstelle:

| <ul> <li>D. Angebot schließen und zurück zum Angebotsjournal</li> <li>D. Angebot schließen und zurück zum Angebotsjournal</li> <li>D. Adde Schließen und zurück zum Angebotsjournal</li> <li>D. Abeitsauftrag<br/>Beitsung eine Aufmalenenge in Pouton in Rechrung<br/>The Beitsen Vur Augeben Pressenset</li> <li>D. Lieferschein<br/>Duck vur Leitenschein</li> <li>D. Alle Positionen FEST stellen<br/>Die Er aller Positionen NICHT FEST stellen<br/>Die Er aller Positionen wird aufgehoten<br/>weich aufgehoten wird aufgehoten<br/>weich aufgehoten wird aufgehoten<br/>weich aufgehoten wird aufgehoten<br/>weich aufgehoten wird aufgehoten<br/>Die Er aller Positionen NICHT FEST stellen<br/>Die Er aller Positionen wird aufgehoten<br/>weich aufgehoten wird aufgehoten<br/>weich aufgehoten wird aufgehoten<br/>weich aufgehoten wird aufgehoten<br/>weich aufgehoten wird aufgehoten<br/>weich aufgehoten und aufgehoten<br/>weich aufgehoten und aufgehote</li></ul>                                                                                                    | 10402 - 721 Funktionen "Angebote"                                                                                                    |                                                                                                    |                                                                                                    |                                                                                                    |
|----------------------------------------------------------------------------------------------------|----------------------------------------------------------------------------------------------------|----------------------------------------------------------------------------------------------------|----------------------------------------------------------------------------------------------------|----------------------------------------------------------------------------------------------------|
| <ul> <li>1. Angebot schließen und zurück zum Angebotsjournal</li> <li>1. Ale Abeitaultzung der Naturgebon Preisungebot</li> <li>2. Bietern V. und Ausgebon Preisungebot</li> <li>3. Bietern V. und Ausgebon Preisungebot</li> <li>3. Liefers chein<br/>Druck vom Leisterchnern</li> <li>3. Liefers chein<br/>Druck vom Leisterchnern</li> <li>3. Alle Positionen FEST stellen<br/>Die EP aller Positionen NICHT FEST stellen<br/>Die EP aller Positionen NICHT FEST stellen<br/>Die EP aller Positionen NICHT FEST stellen<br/>Die EP aller Positionen nicht eingebotsgestet</li> <li>3. Alle Positionen NICHT FEST stellen<br/>Die EP aller Positionen NICHT FEST stellen<br/>Die Fragen vom Nachtrag<br/>Angen vom Nachtrag<br/>Zudgen vom Nachtrag dare Positionen wild aufgeboteen</li> <li>3. Angebot der Positionen Sie einen anderen Bezugszeich interfederen</li> <li>3. Bestellen Die Fragen vom Rockfager fragen vom Nachtragen auf Red Nagesfasturg</li> <li>3. Alle Positionen NICHT FEST stellen<br/>Die Fragen vom Nachtrag dare Positionen wild aufgeboteen</li> <li>3. Aufortag</li> <li>Aufgen vom Nachtrag</li> <li>Aufgen vom Nachtragen auf Red nungen der Bezigszeich interfederen</li> <li>3. Besteller forsichen Sie ein anderen Tage in Angebotadeses</li> <li>B. Besteller forsichen Sie ein anderen Bezugszeich interfederen</li> <li>4. Artikehistorie zur Adresse<br/>Zug dare Position in Artikek kalalog zurückschreiben<br/>Sicheren Sie der Brotikonen der Bezeignzeich interfederen</li> <li>4. Position in Leistungskatalog zurückschreiben<br/>Sicheren Sie der Brotikonen die Bezeignzeich interfederen</li> <li>4. Position in Leistungskatalog zurückschreiben<br/>Sicheren Sie der Brotikonen Sie denen anderen Bezugszeich interfederen</li> <li>4. Motikerter ender Materialstatalog</li> <li>5. Desition in Artike kalalog zurückschreiben<br/>Sicheren Sie dere Position is Artikel aufer dar ein Angestotadeses</li> <li>Besteller followen Sie dene Position in Artikel kalalog zurückschreiben<br/>Sicheren Sie dere Position is dar die Honderen Materialstatadig</li> <li>5. Desition in Leistungskatalog zurückschreiben<br/>Sicheren Sie dere Positi</li></ul>                                                                                                    |                                                                                                    |                                                                                                    |                                                                                                    |                                                                                                    |
| <ul> <li>1. GAEB Import/Export<br/>Enterent V und Augeben Prieirangebot</li> <li>3. Bietergnerise<br/>Methergieht metheren Lelevateren zu den Positionen<br/>Methergieht metheren Lelevateren zu den Positionen<br/>Methergieht metheren Lelevateren zu den Positionen<br/>Methergieht metheren<br/>Methergieht metheren Lelevateren zu den Positionen<br/>Methergieht metheren<br/>Methergieht methergieht<br/>Methergieht methergieht<br/>Methergieht methergieht<br/>Methergieht<br/>Methergieht</li></ul> | 0 Angebot s                                                                                                    | chließen und z                                                                                            | zurück zum Angebotsjou                                                                                                    | ırnal                                                                                                    |
| <ul> <li>Alle Positionen FEST stellen<br/>Die Feder Positionen werden als Fedgreis gesetz</li> <li>Alle Positionen NICHT FEST stellen<br/>Die Fedgreis Makieurg aler Positionen wird aufgehoben</li> <li>Nachftrag<br/>Meigen von Nachtriagen und Aktivierung der Nachtragereinstung</li> <li>Anlegen von Nachtriagen und Aktivierung der Nachtragereinstung</li> <li>Anlegen von Nachtriagen und Aktivierung der Nachtragereinstung</li> <li>Anlegen von Nachtriagen und Aktivierung der Nachtragereinstung</li> <li>Anlegen von Nachtriagen und Aktivierung der Nachtragereinstung</li> <li>Anlegen von Nachtriagen und Aktivierung der Nachtragereinstung</li> <li>Anlegen von Nachtriagen und Aktivierung der Nachtragereinstung</li> <li>Anlegen von Nachtriagen und Aktivierung der Nachtragereinstung</li> <li>Anlegen von Nachtriagen und Aktivierung der Nachtragereinstein</li> <li>Bestelleris bearbeiten [STRG+F]]</li> <li>Abweichend von Nettopreis körnen Sie einen anderen Bezugspreis Interleigen</li> <li>P. Preis als Kunden-Sonderpreis speichen<br/>Schreiben Sie dere Position ein Artikel is Gonderpreis zur Angebotadeste.<br/>Bei späteret Wiederverwendung werden Sie einen Auferiakaudog</li> <li>Anter Sie dere Position in Artikel kalalog zurückschreiben<br/>Schreiben Sie dere Position ein Artikel is einen Materiakaudog</li> <li>Anter Sie dere Position ein Leistungskalalog zurückschreiben<br/>Schreiben Sie dere Position (einscht Unterpositionen) in eine Leistungsdatei</li> <li>C. Lagerartikel holen<br/>Materia is einen Leistungskalalog zurückschreiben<br/>Schreiben Sie dere Position (einscht Unterpositionen) in eine Leistungsdatei</li> <li>Die Schreiben Sie deres Position (einscht Unterpositionen) in eine Leistungsdatei</li> <li>Die Generichten oder Bestendrichbourngi</li> <li>Materia für Abteria der Breitionen in derei Bestendrichbournen in eine Leistungsdatei</li> <li>Die Generichten einer Bestendrichbournen in eine Leistungsdatei</li> <li>Die Bestendrichter Bestendrichbournen in eine Leistungsdatei</li> <li>Die Bestendrichter Bestendrichbournen in einer Leistungsdatei</li> <li></li></ul>                                                                                                    | GAEB Import/Export<br>Einlesen LV und Ausgeben Preisangebot     Generation mehrerer Lieferanten zu den Positionen<br>mit Preisimport aus GAEB-DA84/2000/XML     G. Lieferschein<br>Druck von Lieferscheinen                                         | 2 Materialau<br>Bestellung des Mal<br>5 Aufmaß<br>Erfassung einer Au<br>O EXCEL-/C<br>Export der Position | Iszug/Bestellung<br>terials einschl. Shop-Zugang IDS-Connect<br>fmaßmenge je Position für Rechnung<br>OO-/CSV-Export<br>en im Excel/OpenOlffice/CSV-Format | <ul> <li>3 Arbeitsauftrag<br/>Duck LV mit Arbeitszeiten für Monteure</li> <li>6 Rechnung<br/>Erzeugen einer Rechnung aus dem Angebot</li> <li>R Angebot reparieren<br/> wenn die Datenbank beschädigt ist</li> </ul> |
| Die Festpreis-Markierung aller Positionen wird aufgehoden       Hinterlegen Sie zur Position eine Notiz.         N. Nachtrag<br>Anlegen von Nachträgen und Aktivierung der Nachtragserfassung       Hinterlegen Sie zur Position eine Notiz.         N. Textselektion<br>Sucher von Positionen nach einem bestimmten Text in Angebotspostion, Bilstrummer<br>oder Anzeigetex.       Fisterlegen Sie zur Position eine Notiz.         A. Artifikelhistorie zur Adresse<br>Zeigt alle Positionen aus Rechnungen der Angebotsadesse       Fisterlegen Sie zur Position einen bestimmten Katalogartikel durch einen anderen.         B. Bestellpreis bearbeiten [STRG+B]<br>Abweichend vom Nettopreis können Sie einen anderen Bezugspreis hinterlegen<br>Speichern Sie den Preis dieses Attikela als Sonderpreis zur Angebotsadesse.       G. Automatisierte Textbearbeitung<br>Kombieren Sie Kurz- und Langestek wie gewünscht<br>(E.B. wegen leiehnderte Gabet-Dateient)         G. Position in Artikelkatalog zurückschreiben<br>Schreiben Sie dese Position einen Materialkatalog       K. Katalogpreise/-texte und Bilder aktualisieren<br>Bringen Sie der Positioner mit ducken müssen<br>(z.B. bei Rahmerpreisvereinbarungen de Ungingel Positionerner mit ducken müssen<br>(z.B. bei Rahmerpreisvereinbarungen de Ungingel Positionerner mit ducken müssen<br>(z.B. bei Rahmerpreisvereinbarungen de Ungingel Positionerner mit ducken müssen<br>(z.B. bei Rahmerpreisvereinbarungen de Ungingel Positionerner mit ducken müssen<br>(z.B. bei Rahmerpreisvereinbarungen de Ungingel Positionerner mit ducken müssen<br>(z.B. bei Rahmerpreisvereinbarungen de Ungingel Positionerner mit ducken müssen<br>(z.B. bei Rahmerpreisvereinbarungen de Ungingel Positionerner mit ducken müssen<br>(z.B. bei Rahmerpreisvereinbarungen de Ungingel Positionerner mit ducken müssen<br>(z.B. bei Rahmerpreisvereinbarungen).         M.                                                                                                    | <ol> <li>Alle Positionen FEST stellen<br/>Die EP aller Positionen werden als Festpreis gesetzt</li> <li>Alle Positionen NICHT FEST stelle</li> </ol>                                                                                                | n                                                                                                    | F Formel zur Menge<br>Erfassen Sie die Positionsmenge du<br>Maßketten oder mathematische For<br>T Zusatztext bearbei                                       | enberechnung [STRG+F]<br>urch Tabellenformeln (Länge/Breite/Höhe),<br>meln.<br>iten [STRG+T]                                                                                                    |
| <ul> <li>X Textselektion Suchen von Positionen nach einem bestimmten Text in Angebotsposition, Blathnummer oder Anagetext. STBG +X: isi Diese im Anzeigetext.</li> <li>H Artikelhistorie zur Adresse Zeigt ale Positionen aus Rechnungen der Angebotsadesse         <ul> <li>B. Bestellpreis bearbeiten [STRG+B]</li> <li>Abweichend von Nettopreis körnen Sie einen anderen Bezugspreis hinterlegen</li> <li>P Preis als Kunden-Sonderpreis speichern Speichem Sie diene Preis diese Artikels als Sonderpreis zur Angebotsadesse. Bei spätere Wiederverwendung werden Sie darauf hingewiesen.</li> </ul> </li> <li>M. Position in Leistungskatalog zurückschreiben Schreiben Sie diese Position (einsch! Unterpositionen) in eine Leistungsdatei</li> <li>L Lagerartikel holen Lader Sie Artikel aus simen Lagerkatalog in das Angelsch (mit der hem Bestandr-Abbuchung)</li> <li>Etsc Abbrechen</li> </ul>                                                                                                    | Die Festpreis-Markierung aller Positionen wird aufgehoben<br>N. Nachtrag<br>Anlegen von Nachträgen und Aktivierung der Nachtragserfassung                                                                                                    |                                                                                                    | Hinterlegen Sie zur Position eine No<br>E Positionen selektie<br>Suchen gleicher Positionen, um dies<br>Auffinden zweis krieft is fundanten Bo             | otiz.<br><b>eren/ergänzen</b><br>se gemeinsam zu kalkulieren                                                                                                    |
| <ul> <li>B. Bestellpreis bearbeiten [STRG+B]<br/>Abweichend vom Nettopreis können Sie einen anderen Bezugspreis hinterlegen</li> <li>P. Preis als Kunden-Sonderpreis speichern<br/>Speichern Sie den Preis diese Artikels als Sonderpreis zu Angebotsadesse.<br/>Bis galerer Wiederverwendung werden Sie darauf hingewissen.</li> <li>G. Position in Artikelkatalog zurückschreiben<br/>Schreiben Sie diese Position als Artikel in einen Materialkatalog</li> <li>M. Position in Leistungskatalog zurückschreiben<br/>Schreiben Sie diese Position (einschl. Unterpositionen) in eine Leistungsdatei</li> <li>L. Lagerartikel holen<br/>Angebot (mit oder ohne Bestands-Abbuchung)</li> <li>Weichen Sie diese Artikela us einem Lagerketalog in das<br/>Angebot (mit oder ohne Bestands-Abbuchung)</li> <li>Etsc Abbrechen</li> </ul>                                                                                                    | X Textselektion<br>Suchen von Positionen nach einem bestimmten Text in Angebotspo<br>oder Anzeigetext. STRG + X ist Direktaufurf für Suche im Anzeiget<br>H Artikelhistorie zur Adresse<br>Zeigt alle Positionen aus Rechnungen der Angebotsadresse | sition, Blattnummer<br>ext.                                                                               | Y Ersetzen Artikel<br>Ersetzen Sie in allen Positionen eine<br>Z Preisanteil-Bezeic<br>Setzen Sie in allen Positionen die Br                               | smonen<br>en bestimmten Katalogartikel durch einen anderen.<br><b>hnungen setzen</b><br>ezeichnungen 'liefern, montieren) durch andere.                                                                              |
| <ul> <li>P Preis als Kunden-Sonderpreis speichern<br/>Speichem Sie den Preis diese Artikels als Sonderpreis zur Angebotsadresse.<br/>Bei späterer Wiederverwendung werden Sie darauf hingewiesen.</li> <li>G Position in Artikelkatalog zurückschreiben<br/>Schreiben Sie diese Position als Artikel in einen Materialkatalog</li> <li>A Position in Leistungskatalog zurückschreiben<br/>Schreiben Sie diese Position (einschl. Unterpositionen) in eine Leistungsdatei</li> <li>L. Lagerartikel holen<br/>Laden Sie Artikel aus einem Lagerkatalog in das<br/>Angebot (mit oder ohne Bestands-Abbuchung)</li> <li>Etsc Abbrechen</li> </ul>                                                                                                    | B Bestellpreis bearbeiten [STRG+B]<br>Abweichend vom Nettopreis können Sie einen anderen Bezugspreis                                                                                                    | hinterlegen                                                                                               | G Automatisierte Tex<br>Kombinieren Sie Kurz- und Langtext                                                                                                 | <b>xtbearbeitung</b><br>te wie gewünscht                                                                                                    |
| Q Position in Artikelkatalog zurückschreiben<br>Schreiben Sie diese Position als Artikel in einen Materialkatalog       Tragen Sie die Positionsnummer als Artikelnummer eintragen<br>Tragen Sie die Positionsnummer mit drucken müssen<br>(28. bei Rahmenpreisvereinbarungen).         A Position in Leistungskatalog zurückschreiben<br>Schreiben Sie diese Position (einschl. Unterpositionen) in eine Leistungsdatei       U. UGL-Preisanfrage         Erzeugen Sie eine UGL-Datei und senden Sie diese als Objektpreisanfrage<br>an einen Lieferanten.       D. IDS-Connect         Laden Sie Artikel aus einem Lagerkatalog in das<br>Angebot (mit oder ohne Bestands-Abbuchung)       Esc Abbrechen                                                                                                    | P Preis als Kunden-Sonderpreis spei<br>Speichern Sie den Preis dieses Artikels als Sonderpreis zur Angebotsa<br>Bei späterer Wiederverwendung werden Sie darauf hingewiesen.                                                                        | ichern<br>adresse.                                                                                        | K Katalogpreise/-text<br>Bringen Sie die Materialpreise aller F                                                                                            | te und Bilder aktualisieren<br>Positionen auf den aktuellen DATANDRM-Preisstand.                                                                                                    |
| A Position in Leistungskatalog zurückschreiben<br>Schreiben Sie diese Position (einschl. Unterpositionen) in eine Leistungsdatei      L Lagerartikel holen<br>Laden Sie Attikel aus einem Lagerkatalog in das<br>Angebot (mit oder ohne Bestands-Abbuchung)      U UGL-Preisanfrage<br>Lizeugen Sie eine UGL-Datei und senden Sie diese als Objektpreisanfrage<br>an einen Lieferanten.      D IDS-Connect<br>Laden Sie Positionen in den Warenkorb des Online-Shops,<br>um Wa Preise zu aktualisieren oder Bestellungen durchzuführen.      Esc Abbrechen                                                                                                    | Q Position in Artikelkatalog zurückscl<br>Schreiben Sie diese Position als Artikel in einen Materialkatalog                                                                                                    | hreiben                                                                                                   | C Positionsnummer als<br>Tragen Sie die Positionsnummer als<br>in Rechnungen die Original-Position<br>(z.B. bei Rahmenpreisvereinbarunge                   | als Artikelnummer eintragen<br>Artikelnummer ein, wenn Sie<br>Isnummer mit drucken müssen<br>en).                                                                                                    |
| Schreiben Sie diese Position (einschl. Unterpositionen) in eine Leistungsdatei  L. Lagerartikel holen Laden Sie Artikel aus einem Lagerkatalog in das Angebot (mit oder ohne Bestands-Abbuchung)  Erzeugen Sie eine UGL-Datei und senden Sie diese als Objektpreisanfrage Laden Sie Artikel aus einem Lagerkatalog in das Angebot (mit oder ohne Bestands-Abbuchung)  Erzeugen Sie eine UGL-Datei und senden Sie diese als Objektpreisanfrage Laden Sie Artikel aus einem Lagerkatalog in das Angebot (mit oder ohne Bestands-Abbuchung)  Erzeugen Sie eine UGL-Datei und senden Sie diese als Objektpreisanfrage Laden Sie Artikel aus einem Lagerkatalog in das Angebot (mit oder ohne Bestands-Abbuchung)  Erzeugen Sie eine UGL-Datei und senden Sie diese als Objektpreisanfrage Laden Sie diese zu aktualisieren oder Bestellungen durchzuführen.  Erzeugen Sie eine UGL-Datei und senden Sie diese als Objektpreisanfrage Laden Sie Artikel aus einem Lagerkatalog in das Angebot (mit oder ohne Bestands-Abbuchung)  Erzeugen Sie verstellter einem Lagerkatalog in das Angebot (mit oder ohne Bestands-Abbuchung)  Erzeugen Sie verstellter einem Lagerkatalog in das Angebot (mit oder ohne Bestands-Abbuchung)  Erzeugen Sie verstellter einem Lagerkatalog in das Angebot (mit oder ohne Bestands-Abbuchung)  Erzeugen Sie verstellter einem Lagerkatalog in das Angebot (mit oder ohne Bestands-Abbuchung)  Erzeugen Sie verstellter einem Lagerkatalog in das Angebot (mit oder ohne Bestands-Abbuchung)  Erzeugen Sie verstellter einem Lagerkatalog in das Angebot (mit oder ohne Bestands-Abbuchung)  Erzeugen Sie verstellter einem Lagerkatalog in das Angebot (mit oder ohne Bestands-Abbuchung)  Erzeugen Sie verstellter einem Lagerkatalog in das Angebot (mit oder ohne Bestands-Abbuchung)  Erzeugen Sie verstellter einem Lagerkatalog einem Lagerkatalog einem Lagerkatalog einem Lagerkatalog einem Lagerkatalog einem Lagerkatalog einem Lagerkatalog einem Lagerkatalog einem Lagerkatalog einem Lagerkatalog einem Lagerkatalog einem Lagerkatalog einem Lagerkatalog einem Lagerkatalog einem                                                                                                    | A Position in Leistungskatalog zurück                                                                                                    | kschreiben                                                                                                | U UGL-Preisanfrage                                                                                                    |                                                                                                    |
| L Lagerartikel holen<br>Laden Sie Artikel aus einem Lagerkatalog in das<br>Angebot (mit oder ohne Bestands-Abbuchung)<br>Esc Abbrechen                                                                                                    | Schreiben Sie diese Position (einschl. Unterpositionen) in eine Leistu                                                                                                    | Ingsdatei                                                                                                 | Erzeugen Sie eine UGL-Datei und s<br>an einen Lieferanten.                                                                                                 | senden Sie diese als Objektpreisanfrage                                                                                                    |
| Esc., Abbrechen                                                                                                    | L Lagerartikel holen<br>Laden Sie Artikel aus einem Lagerkatalog in das<br>Angebot (mit oder ohne Bestands-Abbuchung)                                                                                                    |                                                                                                    | D IDS-Connect<br>Laden Sie Positionen in den Waren<br>um De Preise zu aktualisieren oder                                                                   | ikorb des Online-Shops,<br>Bestellungen durchzuführen.                                                                                                    |
|                                                                                                    |                                                                                                    | Esc., At                                                                                                  | obrechen                                                                                                    |                                                                                                    |

## Erstellen Sie die Anfrage zum Angebot:

| [0402 - 55] IDS-Co | onnect                   |                           |                  |                                 |             |                   |             |                               |          |           |        |               |
|--------------------|--------------------------|---------------------------|------------------|---------------------------------|-------------|-------------------|-------------|-------------------------------|----------|-----------|--------|---------------|
| Preisanfrage ers   | stellen                  |                           |                  |                                 |             |                   |             |                               |          |           |        |               |
| Katalogname        | SANITAER-HEINZE          |                           |                  |                                 |             |                   |             |                               |          |           |        | ~             |
| Anfragen bei       | SANITAER-HEINZE ~        |                           |                  |                                 |             |                   |             |                               |          |           |        |               |
| Kopfdaten          |                          |                           |                  |                                 |             |                   |             |                               |          |           |        |               |
| Anfragenummer      | r K20220762              | Liefertermin be           | i Bestellung     | Angebotsdaten<br>Angebotsnummer |             |                   |             |                               |          |           |        |               |
| Bestellnummer      |                          | <ul> <li>Datum</li> </ul> | 11.08.2022 15    |                                 |             |                   |             |                               |          |           |        |               |
| Versandart         | Preisanfrage v           | 🖉 🔿 KW / Jahr             | IS 32 ↓ / 2022 ↓ | Auftragsbestätigungs            | nummer      |                   |             |                               |          |           |        |               |
| Kommission         |                          |                           |                  |                                 |             |                   |             |                               |          |           |        |               |
| Zusatztext         |                          |                           |                  |                                 |             |                   |             |                               |          |           |        |               |
|                    | Anfrage ausführen        |                           |                  |                                 |             |                   |             |                               |          |           |        |               |
| Protokoll Geser    | ndete XML                |                           |                  |                                 |             |                   |             |                               |          |           |        |               |
| Pos. Anfra         | agen Anfrage-I Anfrage-I | Anfragete Anfragep        | Übernehmen       |                                 | Angebotsmen | Angebots Angebots | -I Kurztext | :                             | Langtext | Nettoprei | Rabatt | Bruttopre EAN |
|                    |                          |                           |                  |                                 |             |                   |             |                               |          |           |        |               |
|                    |                          |                           |                  |                                 |             |                   |             |                               |          |           |        |               |
|                    |                          |                           |                  |                                 |             |                   |             |                               |          |           |        |               |
| <                  |                          |                           |                  |                                 |             |                   |             |                               |          |           |        | >             |
| Alle für "Über     | rnehmen" markieren       |                           |                  |                                 |             |                   |             | Objektpreisimport nach Artike | elnummer |           |        |               |
| Nur Preise üb      | pernehmen                | Markierte Artikel übe     | ernehmen         |                                 |             |                   |             | Menge/ME übernehmen           | enmen    |           | Ü      | bernehmen     |
|                    |                          |                           |                  |                                 |             |                   |             |                               |          | Dr        | ucken  | Schließen 2   |
|                    |                          |                           |                  |                                 |             |                   |             |                               |          |           |        | •             |

## Die angefragten Artikel erscheinen im Shop:

| sanitär-Heinze                                                                            | Suchen Netto Brutto                                                                                                    |     |                                                                                                    |
|-------------------------------------------------------------------------------------------|----------------------------------------------------------------------------------------------------|-----|----------------------------------------------------------------------------------------------------|
| Startseite 🔻 Warenkorb 💌 Suche Katalog                                                    | 🔻 Belege 🍸 Favoriten 🍸 Mehr 🔻 Abmelden                                                                                                    |     |                                                                                                    |
| Positionen Kopfdaten Texte PDF Angebot                                                    |                                                                                                    |     |                                                                                                    |
| Lieferanschrift<br>Lämpel (mbH & Co. KG<br>Königsbrücker Landstr. 255<br>DE-01108 Dresden | Belegart     : Terminauftrag Online       Wunschlieferdatum     : 11.08.2022       Lieferart     : Lieferung       Kommission     : K20220762 | )   | Bruttopreis           Summe         :         5,74         2,10           MWSt         :         1,09         0,40           Summe incl. MWSt         :         6,83         2,50 |
| Aktualisieren 🗴 Abbrechen Weitere Funktionen 💌                                            | Hauptabruf anlegen Bestellen und zurück Zurück                                                                                                | VPE | Ausstattungsliste                                                                                                    |
| ▶ ★ ■<br>10 02929 1,00 St                                                                 | k Schallschutz-Set<br>für Wand-WC und Wandbidet                                                                                               |     | Brutto 5,74 EUR<br>Netto 2,10 EUR<br>SBrutto 5,74 EUR                                                                                                    |
| Zum Produkt existieren Alternativartik                                                    | <u>e</u>                                                                                                    |     | SNetto 2,10 EUR                                                                                                    |
| Aktualisieren 🛛 🛪 Abbrechen 🛛 + 1 weitere Bestellposition                                 | en)                                                                                                    |     | Bruttopreis Nettoprei                                                                                                    |
|                                                                                           |                                                                                                    |     | Summe         :         5,74         2,10           MWSt         :         1,09         0,40           Summe incl. MWSt         :         6,83         2,50                       |

Klicken Sie hier auf *Zurück*:

| SANITÄR-HEINZE                                                                            | Suchen Netto Brutto                                                                                                    |                                                                                                    |
|-------------------------------------------------------------------------------------------|----------------------------------------------------------------------------------------------------|----------------------------------------------------------------------------------------------------|
| Startseite 🔻 Warenkorb 🔻 Suche Katalog 🔻                                                  | Belege 🔻 Favoriten 🔻 Mehr 🔻 Abmelden                                                                                                    |                                                                                                    |
|                                                                                           |                                                                                                    |                                                                                                    |
| Positionen Kopfdaten Texte PDF Angebot                                                    |                                                                                                    |                                                                                                    |
| Lieferanschrift<br>Lämpel GmbH & Co. KG<br>Königsbrücker Landstr. 255<br>DE-01108 Dresden | Belegart     : Terminauftrag Online       Wunschlieferdatum     : 11.08.2022       Lieferart     : Lieferung       Kommission     : K20220762 | Bruttopreis Nettopreis           Summe         :         5,74         2,10           MWSt         :         1,09         0,40           Summe incl. MWSt         :         6,83         2,50 |
| Aktualisieren 🗶 Abbrechen 🛛 Weitere Funktionen 💌                                          | Hauptabruf anlegen Bestellen und zurück Zurick                                                                                                | Ausstattungsliste PDF Angebot                                                                                                    |
| ↓         ★         ★           ✓         10         02929         1,00         Stk       | Schallschutz-Set<br>für Wand-WC und Wandbidet                                                                                                 | Brutto 5,74 EUR<br>Netto 2,10 EUR<br>∑Brutto 5,74 EUR                                                                                                    |
| Zum Produkt existieren Alternativartike                                                   |                                                                                                    |                                                                                                    |
| Aktualisieren X Abbrechen + 1 weitere Bestellposition(e                                   | en)                                                                                                    | Bruttopreis Nettopreis                                                                                                    |
|                                                                                           |                                                                                                    | Summe         :         5,74         2,10           MWSt         :         1,09         0,40           Summe incl. MWSt         :         6,83         2,50                                  |

Wenn diese ausgeführt wurde, erscheint folgende Maske:

| <u>D</u> atei <u>B</u> earbeiten <u>A</u> nsicht <u>C</u> hronik <u>L</u> esezeichen Extras <u>H</u> ilfe |                                      |        |                                 |       |                                                |                   |            |  |  |  |  |
|----------------------------------------------------------------------------------------------------|--------------------------------------|--------|---------------------------------|-------|------------------------------------------------|-------------------|------------|--|--|--|--|
| 🗯 iCloud Kalender                                                                                         | × = Crewmeister                      | ×      |                                 | ×     | +                                              |                   |            |  |  |  |  |
| $\leftarrow$ $\rightarrow$ C $\textcircled{a}$                                                            | O A https://www.landrix.de/id:       | sconne | ct.php?sid=685756D3245D41BC     | A821  | 77415FD5C3B7B                                  | 52                | Q Suchen   |  |  |  |  |
| <sup>8</sup> н shop.sanitaer-heinze.c (                                                                   | 🕯 iCloud Kalender 🛛 🖉 GC ONLINE PLUS | 🕫 Lui  | nchbox – dresden-i 🗿 Duschvorha | angst | ange 📕 Delta UP-Spülkästen 1 📔 UP-Spülkasten 🔰 | 🕺 Der Express - K | undenl 💮 D |  |  |  |  |

## Schließen Sie nun den Browser und setzen Sie die Bearbeitung in der Software fort!

Schließen Sie den Browser und lesen Sie die Daten in TurboSHK ein:

| Warte auf Abschluss X |                       |  |  |  |  |  |  |  |  |
|-----------------------|-----------------------|--|--|--|--|--|--|--|--|
| 0                     | Preisangebot einlesen |  |  |  |  |  |  |  |  |
| 1                     | Abbrechen             |  |  |  |  |  |  |  |  |

| [0402 - 55]                                                                                                    | IDS-Con  | nect          |           |           |                     |               |                                 |             |          |            |                                    |          |           |        |               |
|----------------------------------------------------------------------------------------------------|----------|---------------|-----------|-----------|---------------------|---------------|---------------------------------|-------------|----------|------------|------------------------------------|----------|-----------|--------|---------------|
| Preisanfrag                                                                                                    | ge erste | ellen         |           |           |                     |               |                                 |             |          |            |                                    |          |           |        |               |
| Katalognar                                                                                                    | me       | SANITAER-HE   | INZE      |           |                     |               |                                 |             |          |            |                                    |          |           |        | ~             |
| Anfragen l                                                                                                    | bei      | SANITAER-HE   | INZE ~    | ]         |                     |               |                                 |             |          |            |                                    |          |           |        |               |
| Kopfdaten                                                                                                    |          |               |           |           |                     |               |                                 |             |          |            |                                    |          |           |        |               |
| Anfragenu                                                                                                    | immer    | K20220762     |           | Liefe     | ertermin be<br>atum | 11.08.2022 3  | Angebotsdaten<br>Angebotsnummer |             |          |            |                                    |          |           |        |               |
| Bestellnum                                                                                                    | nmer     |               |           |           |                     |               |                                 |             |          |            |                                    |          |           |        |               |
| Versandar                                                                                                    | rt [     | Preisanfrage  | ~         | ОК        | W / Jahr            | 32 ÷ / 2022 ÷ | Aufträgsbestätigungs            | nummer      |          |            |                                    |          |           |        |               |
| Kommissio                                                                                                    | on       |               |           |           |                     |               |                                 |             |          |            |                                    |          |           |        |               |
| Zusatztext                                                                                                    | : [      |               |           |           |                     |               |                                 |             |          |            |                                    |          |           |        |               |
|                                                                                                    |          | Anfrage aus   | sführen   |           |                     |               |                                 |             |          |            |                                    |          |           |        |               |
| Protokoll                                                                                                    | Gesend   | lete XML      |           |           |                     |               |                                 |             |          |            |                                    |          |           |        |               |
| Pos.                                                                                                    | Anfrag   | err Anfrage-I | Anfrage-I | Anfragete | Anfragep            | Übernehmen    |                                 | Angebotsmen | Angebots | Angebots-I | Kurztext                           | Langtext | Nettoprei | Rabatt | Bruttopre EAN |
| 004                                                                                                    | 1        | ST            | 02929     | Schallsch | 2,10                |               |                                 | 1           | Stck     | 02929      | Schallschutz-Set für Wand-WC und W |          | 2,1       | 63,41  | 5,74          |
|                                                                                                    |          |               |           |           |                     |               |                                 |             |          |            |                                    |          |           |        |               |
|                                                                                                    |          |               |           |           |                     |               |                                 |             |          |            |                                    |          |           |        |               |
| <                                                                                                    |          |               |           |           |                     |               |                                 |             |          |            |                                    |          |           |        | >             |
| Objektpreisimport nach Artikelnummer       Alle für "Übernehmen" markieren       Nur Preise übernehmen       Markierte Artikel übernehmen |          |               |           |           |                     |               |                                 |             |          |            |                                    |          |           |        |               |
|                                                                                                    |          |               |           |           |                     |               |                                 |             |          |            |                                    |          | D         | rucken | Schließen ?   |